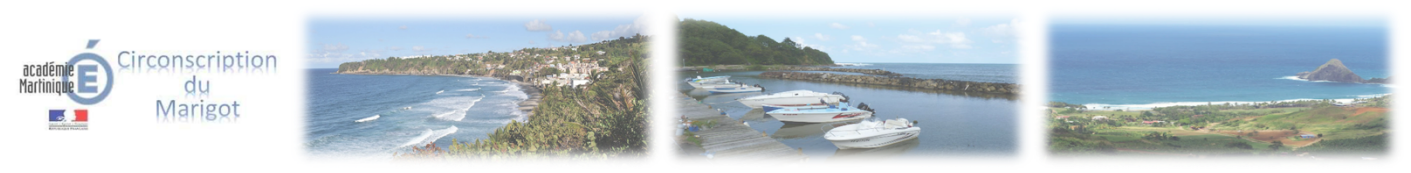

## Comment minuter ses diapositives sur PowerPoint ?

<u>Pour minuter toutes les diapositives</u>: Sélectionnez une diapositive de votre présentation (en cliquant dessus).
 <u>Pour minuter certaines diapositives</u>: Sélectionnez uniquement les diapositives concernées. Pour cela gardez le doigt appuyé sur « ctrl » (ou « command » pour Mac) et cliquez sur les diapositives à sélectionner.

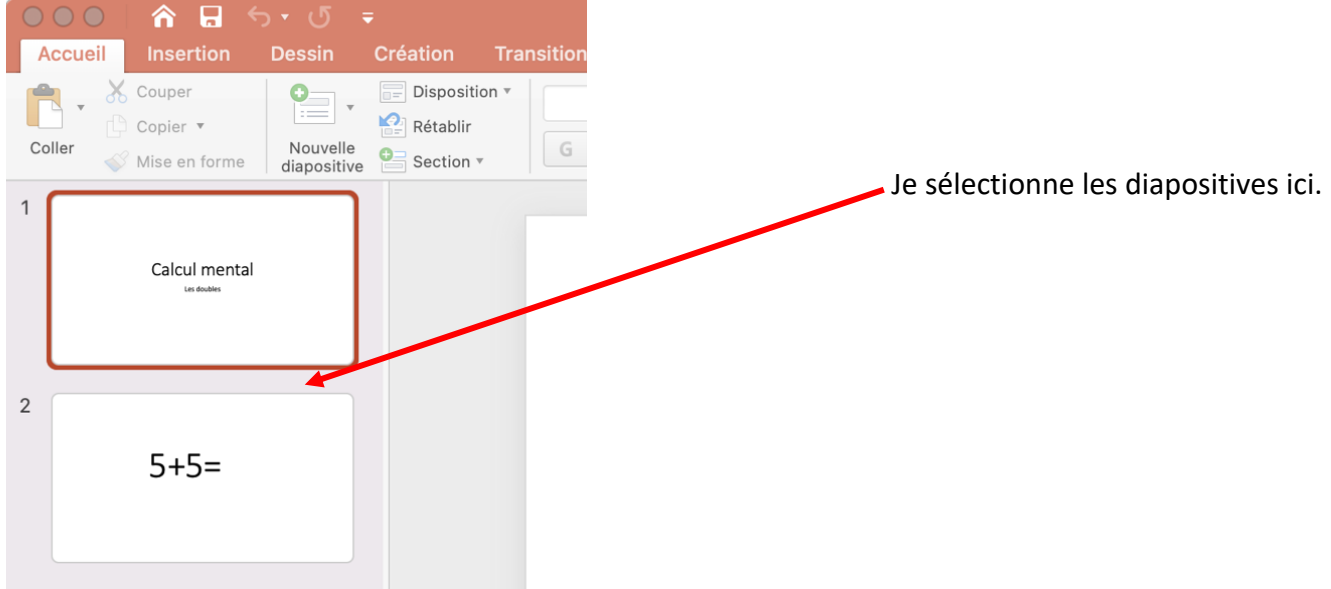

2. Cliquez sur « Transitions »

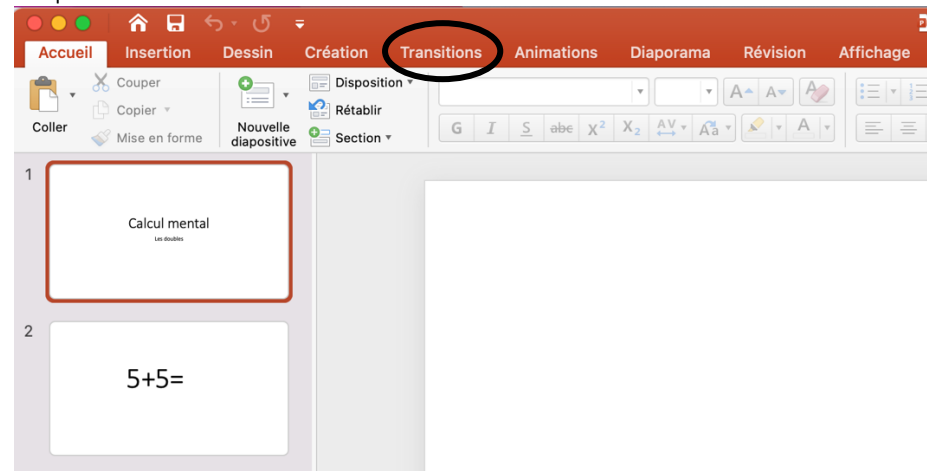

3. Dans le Groupe Minutage. Ajuster les paramètres : cochez « **Après** » et déterminez un temps en secondes pour le passage à la diapositive suivante. Par exemple 2 secondes -> 02,00.

|      | 🛂 Calcul mental - doubles |              |              |            |             |       |                   |       |                |         |                     | Q Rechercher dans la présentation                                  |              |                      |  |
|------|---------------------------|--------------|--------------|------------|-------------|-------|-------------------|-------|----------------|---------|---------------------|--------------------------------------------------------------------|--------------|----------------------|--|
| tion | Transitions               | Animations   | Diapora      | ma Révisio | n Affichage |       |                   |       |                |         |                     |                                                                    |              | Partager 🔨           |  |
| Fond | u Po                      | €<br>usser B | ←<br>Balayer |            | Révéler     | Coupe | Barres aléatoires | Forme | ¢<br>Découvrir | Couvrir | Options     d'effet | <ul> <li>L Durée : 02,00</li> <li>(a) Son : [Aucun son]</li> </ul> | Manuellement | Appliquer<br>partout |  |
|      |                           |              |              |            |             |       |                   |       |                |         |                     |                                                                    |              | /                    |  |
|      |                           |              |              |            |             |       |                   |       |                |         |                     |                                                                    |              |                      |  |
|      |                           |              |              |            |             |       |                   |       |                |         |                     |                                                                    |              |                      |  |
|      |                           |              |              |            |             |       |                   |       |                |         |                     |                                                                    |              |                      |  |

4. Si vous souhaitez minuter toutes les diapositives cliquez sur « Appliquez partout ».